#### パソコンで Canon かんたんスタートガイド Windows® 印刷するときに PIXUS iP6600D 読んでね! ソフトウェアインストール編

本紙では、Windows XP Service Pack 2セキュリティ強化機能搭載の画面で説明しています。Windows 2000、Windows Me、Windows 98の場合も同様の手順です。

# プリンタを使う準備をしよう

# プリンタドライバとマニュアル、 アプリケーションをインストールする

プリンタを印刷できる状態にするには、「プリンタドライバ」と呼ば れるソフトウェアをパソコンのハードディスクにコピーする(イン ストールする)ことが必要です。

- ●ウィルス検知プログラムやシステムに常駐するプログラムがある場合は、あら かじめ終了しておいてください。 ●Windows XPにインストールする場合は、[コンピュータの管理者]の権限を
- 持つユーザ名でログオンする必要があります。
- ●Windows 2000にインストールする場合は、Administratorsのグループとしてログオンする必要があります。
- ●インストール処理中はユーザーの切り替えを行わないでください。

## もし次のような画面が自動的に表示されたら・・・

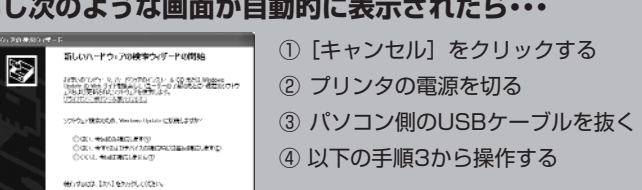

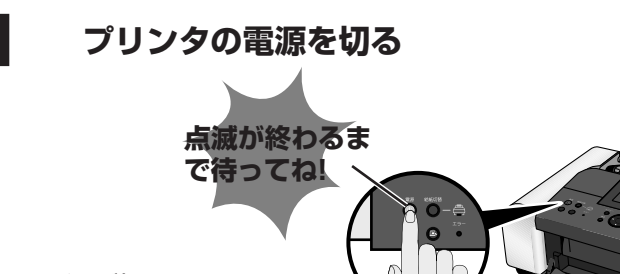

電源が切れるまで、 30秒ほど動作音が続きます

# **7**パソコンの電源を入れて、Windowsを起動する

- **3** 『プリンタソフトウェア CD-ROM』をCD-ROMド ライブに入れる プログラムが自動的に起動します。
- 4 以下の画面が表示されたら [おまかせインストール] をクリックする

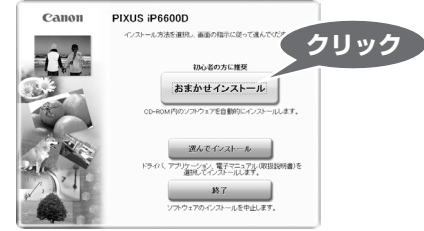

プリンタドライバのインストールには、[おまかせインストール] と [選んでインストール] の2種類があります。 [おまかせインストール] を選ぶと、プリンタドライバ、電子マニュア ル(取扱説明書)、アプリケーションソフトが一度にインストールされ ます。

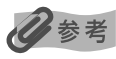

PhotoRecordをインストールするには、[選んでインストール] を選んでください。

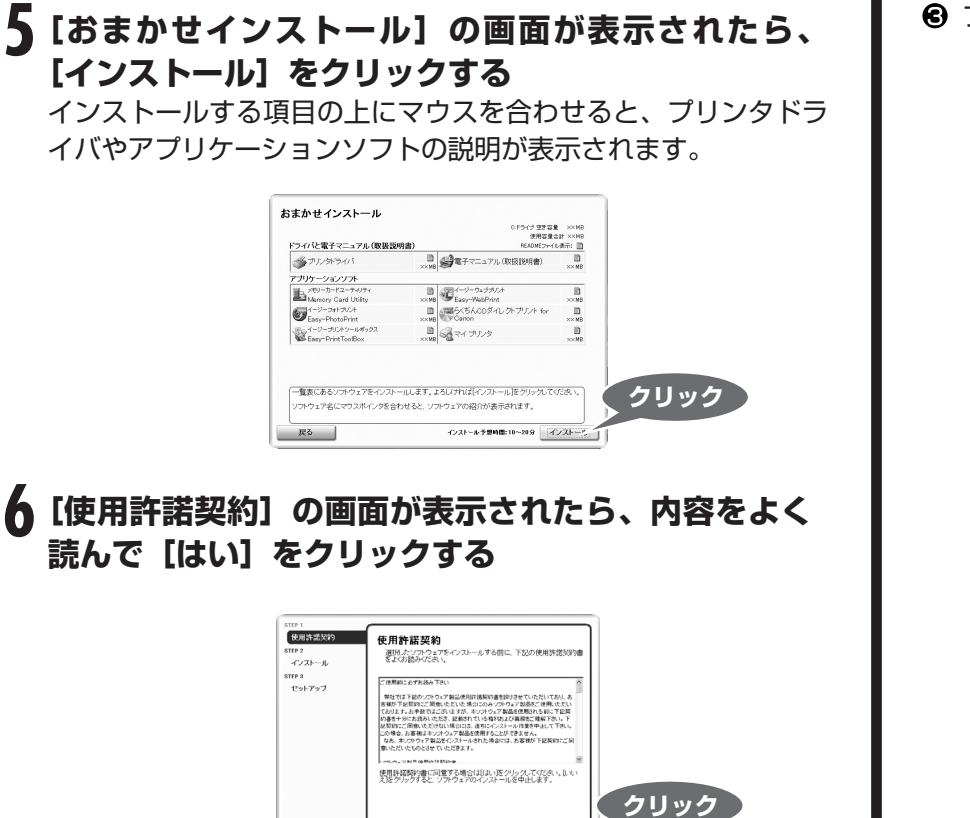

この後に、プリンタドライバ、電子マニュアル(取扱説明書)、アプ リケーションソフトのインストールが始まります。 パソコンを再起動させる画面が表示されることがあります。画面 の指示にしたがって[OK]をクリックしてください。

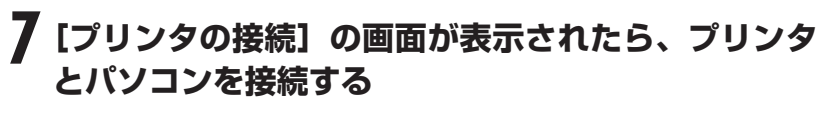

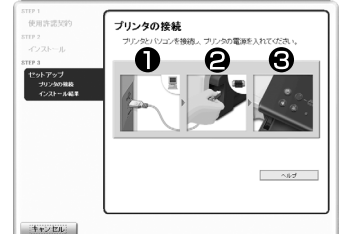

パソコンとつなぐ

2 プリンタとつなぐ

# € プリンタの電源を入れる

電源ランプ点灯まで約20秒ほどかかります。 パソコンがプリンタを認識すると、 画面にメッセージが表示されます。

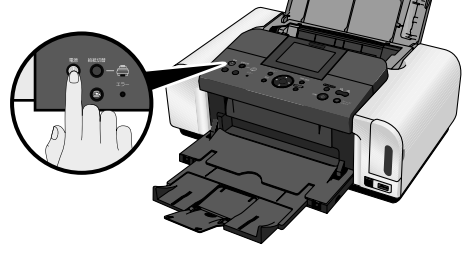

### 2分間経っても次の手順に進めないときは、「基本操 作ガイド』の「プリンタドライバがインストールで きない」(P.51)を参照してください。 インストールの更新を完了するために、パソコンを再起動させ る画面が表示されることがあります。画面の指示にしたがって [OK] をクリックしてください。

# をクリックする

| 1000000000000000000000000000000000000                                                                                                    | 使用为25                       | 29 C | 0.0   |
|----------------------------------------------------------------------------------------------------|-----------------------------|------|-------|
| インスレール (2017)<br>3179-3<br>で、パンスレール (2017)<br>3179-3<br>で、パンスレール (2017)<br>(1017)<br>(10 |                             |      | 1/    |
| 57793<br>セットアップ<br>・ カッンが加加<br>・ クッンが加加<br>・ クッンが加加<br>・ パッシンが加加<br>・ パッシンが<br>・ パッシンが加加<br>・ パッシンが<br>・ パッシンが<br>・ パッシンが<br>・ パッシンが<br>・ パッシンが<br>・ パッシンが<br>・ パッシン・<br>・ パッシン・<br>・ パッシン・<br>・ パッシン・<br>・ パッシン・<br>・ パッシン・<br>・ パッシン・<br>・ パッ・<br>・ パッ・<br>・ パッ・<br>・ パッ・<br>・ パッ・<br>・ パッ・<br>・ パッ・<br>・ パッ・<br>・ パッ・<br>・ パッ・<br>・ パッ・<br>・ パッ・<br>・ パッ・<br>・ パッ・<br>・ パッ・<br>・ パッ・<br>・ パッ・<br>・ パッ・<br>・ パッ・<br>・ パッ・<br>・ パッ・<br>・ パッ・<br>・ パッ・<br>・ パッ・<br>・ パッ・<br>・ パッ・<br>・ ・<br>・ ・<br>・ ・<br>・ ・<br>・ ・<br>・ ・<br>・ ・<br>・                                                                                                    |                             |      | 122   |
| セットアップ<br>・ カットのあお<br>インストーム化す<br>で<br>は<br>・<br>カットののある<br>に<br>・<br>・<br>カットののある<br>に<br>・<br>・<br>カットののある<br>に<br>・<br>・<br>カットののある<br>に<br>・<br>・<br>カットののある<br>に<br>・<br>・<br>カットののある<br>に<br>・<br>・<br>カットののある<br>に<br>・<br>・<br>・<br>カットののある<br>に<br>・<br>・<br>・<br>・<br>・<br>・<br>・<br>・<br>・<br>・<br>・<br>・<br>・                                                                                                    |                             |      |       |
| - オリン2018年<br>- イリン2018年<br>- イン21-16年<br>- 日<br>- 日<br>- 日<br>- 日<br>- 日<br>- 日<br>- 日<br>- 日<br>- 日<br>- 日                                                                                                    | diah Tan                    |      |       |
| 10/20~6488<br>64<br>62<br>63<br>63<br>64<br>64<br>64<br>64<br>64<br>64<br>64<br>64<br>64<br>64<br>64<br>64<br>64                                                                                                    | <ul> <li>student</li> </ul> | -    | 2.1   |
| 9<br>6<br>9<br>9                                                                                                    | 12/21-                      | 5427 | 1 1 E |
| 20<br>20<br>20                                                                                                    |                             |      | € E   |
| 4                                                                                                    |                             |      | 6     |
| 1.0                                                                                                    |                             |      | 100   |
|                                                                                                    |                             |      | 1.00  |
|                                                                                                    |                             |      |       |
|                                                                                                    |                             |      |       |
|                                                                                                    |                             |      |       |
|                                                                                                    |                             |      |       |

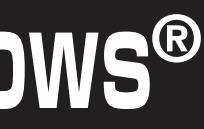

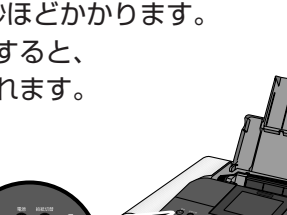

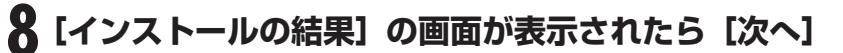

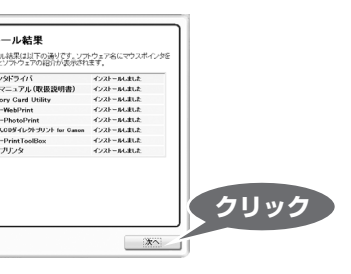

# 9 [インストールが完了しました] の画面が表示された ら、[終了] をクリックする

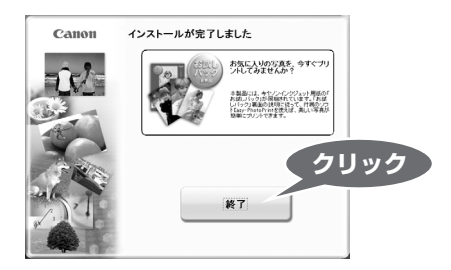

[再起動] が表示された場合は、[すぐにパソコンを再起動する] にチェックマークがついていることを確認して、[再起動]をク リックしてください。

## CANON iMAGE GATEWAY会員登録(入会金・ 年会費無料)

会員登録や本製品の情報が登録できる案内画面が表示されます。 画面の内容をお読みください。

## マイ プリンタ

をダブルクリックすると、「プリンタの設定」や「困ったと」 きには」などの情報が表示されます。プリンタの設定を確認・変 更したい場合や、プリンタの操作に困ったときにお使いください。

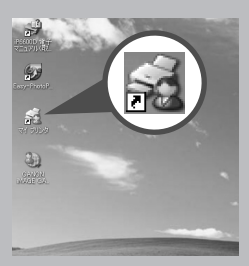

### カセット給紙

このプリンタでは、上部のオートシートフィーダ以外に、前 面のカセットにも用紙をセットすることができます。 A5サイズ以上の用紙をセットする場合は、カセットを引きの ばしてください。

カセットへの用紙のセット方法は、『基本操作ガイド』の「カ セットから給紙する」(P.23)を参照してください。

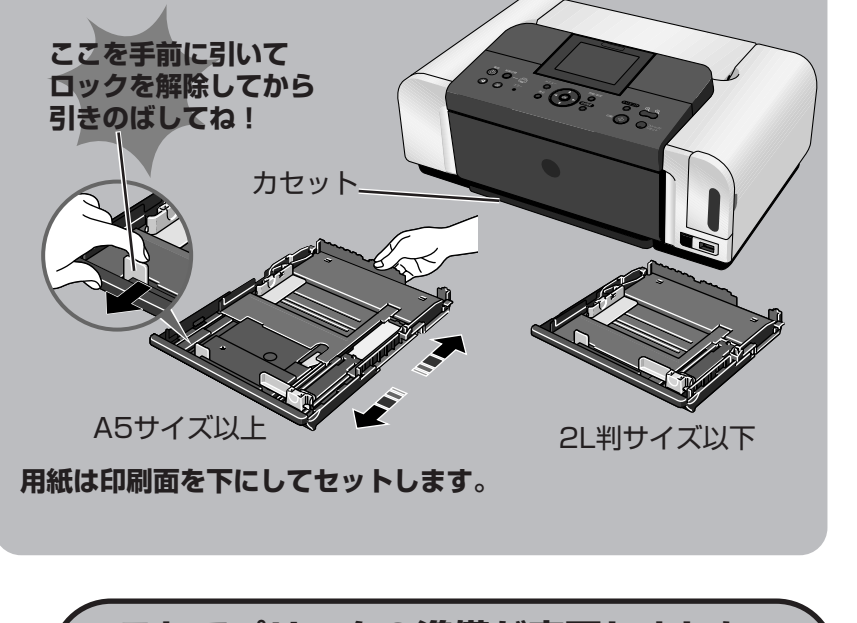

これでプリンタの準備が完了しました。

印刷のしかたについては『基本操作ガイド』を参照してください。

### パソコンで Canon かんたんスタートガイド Macintosh® 印刷するときに PIXUS iP6600D 読んでね! ソフトウェアインストール編

本紙では、Mac® OS X v.10.3.xでのセットアップについて説明しています。Mac OS X v.10.2.1以上をお使いください。

# プリンタを使う準備をしよう

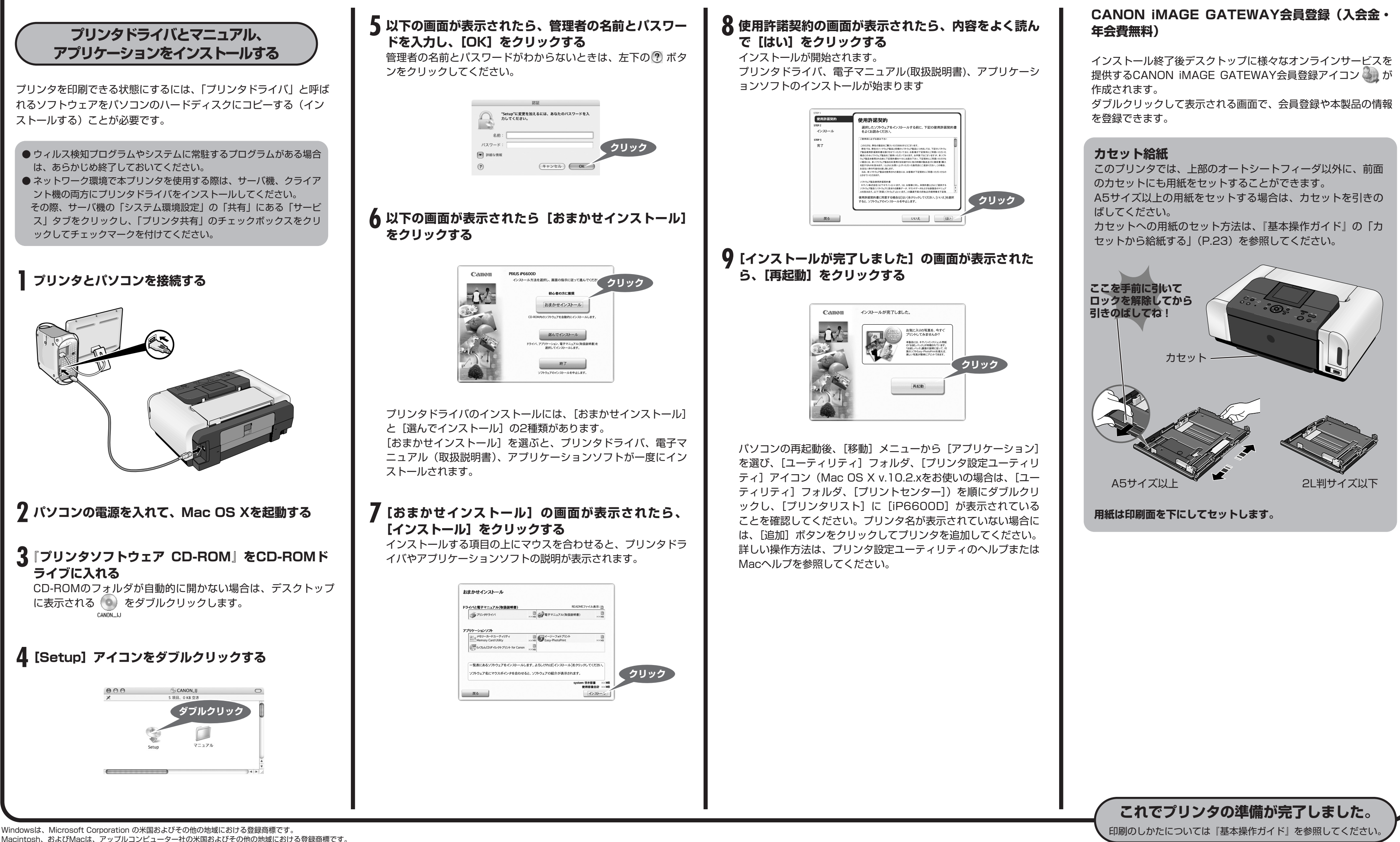

Macintosh、およびMacは、アップルコンピューター社の米国およびその他の地域における登録商標です。